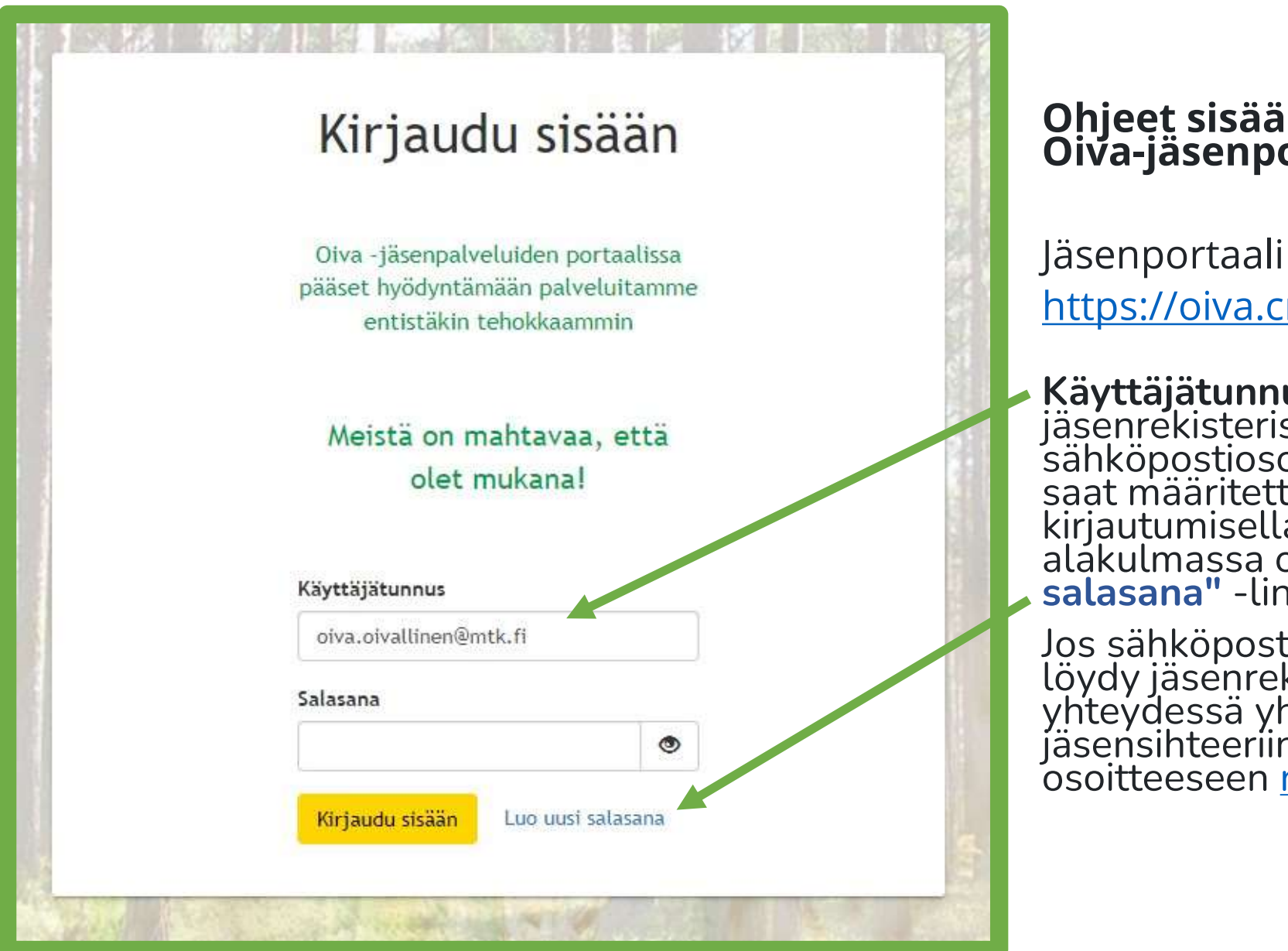

#### Ohjeet sisäänkirjautumiseen Oiva-jäsenportaaliin

Jäsenportaalin osoite: https://oiva.crmieportal.com/login

Käyttäjätunnuksesi on jäsenrekisterissä oleva sähköpostiosoitteesi ja salasanan saat määritettyä ensimmäisellä kirjautumisella oikeassa alakulmassa olevasta "Luo uusi salasana" -linkistä.

Jos sähköpostisoitteesi ei vielä löydy jäsenrekisteristä, voit olla yhteydessä yhdistyksesi jäsensihteeriin tai osoitteeseen <u>nettijasenet@mtk.fi</u>

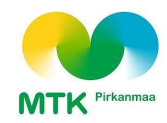

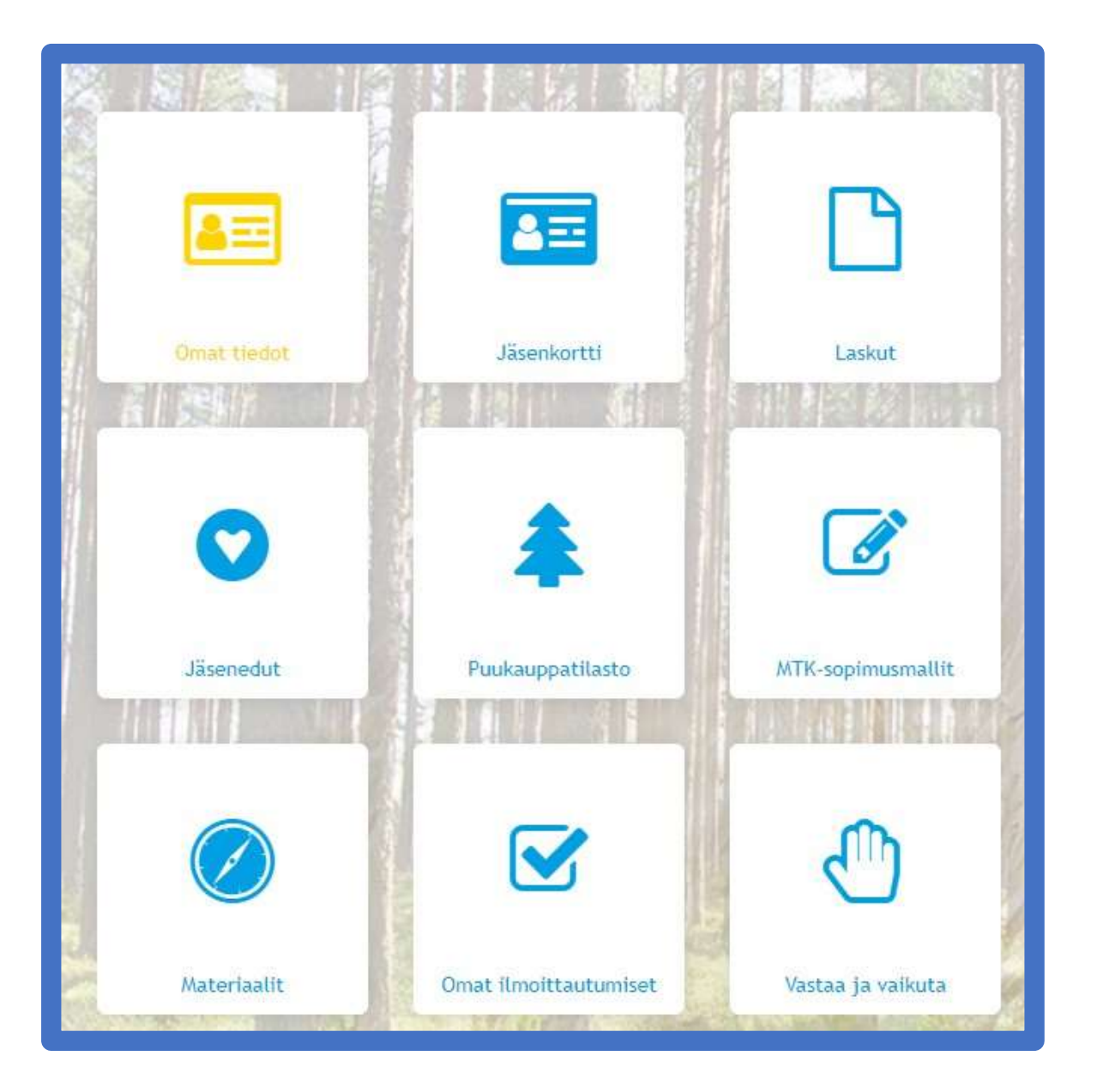

### Ohjeet sisäänkirjautumiseen Oivajäsenportaaliin

Päästyäsi sisään portaaliin, voit käydä muuttamassa omia tietojasi, kuten vaihtaa laskutustapaa tai tilata juuri sinua kiinnostavia uutiskirjeitä

Nämä muutokset tehdään vasemman ylänurkan "Omat tiedot" painikkeen takaa

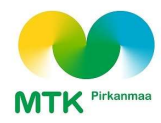

| Omat tiedot Yrityksen/tilan tiedot     |  |
|----------------------------------------|--|
| Muokkaa Vaihda salasana                |  |
| Henkilötiedot                          |  |
| Etu-/kutsumanimi                       |  |
| Sukunimi                               |  |
| Syntymäpäivä                           |  |
| Henkilötunnus jäsenetuja varten        |  |
| Sukupuoli                              |  |
| Matkapuhelin                           |  |
| Muu puhelin                            |  |
| Sähköpostiosoite                       |  |
| Lisätietoa                             |  |
| Tietoni saa päivittää jäsenrekisteriin |  |

# Omien tietojen muuttaminen

Voit muuttaa omia yhteystietojasi tai tilata uutiskirjeitä ensimmäiseltä välilehdeltä valitsemalla "Muokkaa"

Yrityksen / tilan laskutustavan muutokset tehdään toiselta "Yrityksen / tilan tiedot" välilehdeltä

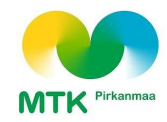

|                                                         |                                 |                     | Peruuta      | Tallenna  |
|---------------------------------------------------------|---------------------------------|---------------------|--------------|-----------|
| Laskutustiedot (täy                                     | tä laskun toimitustavar         | mukaisesti)         |              |           |
| Kirjelaskutuksen<br>osoite                              |                                 |                     |              | 10        |
| Postinumero<br>(Lasku)                                  |                                 |                     |              |           |
| Postitoimipaikka                                        |                                 |                     |              |           |
| (Lasku)                                                 |                                 |                     |              |           |
| (Lasku)<br>Jos haluat e-laskun<br>JÄSENMAKSUT<br>Laskun | , tee sopimus verkkopa<br>Kirje | nkissasi. Hae laskı | ittaja: MTK/ | 'Mhy<br>~ |

# Omien tietojen muuttaminen

Tilan tietoja muutetaan painamalla ensin <mark>"Muokkaa"</mark> vasemmasta yläreunasta, jonka jälkeen kentät avautuvat muokattaviksi

Laskun toimitustapa valitaan oikealta ja valittavissa ovat *"Kirje", "Sähköposti" ja "E-Lasku (myös verkkolaskut)"* 

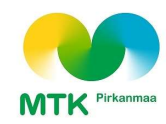

|                                             |                                          | Peruuta       | Tallenna |
|---------------------------------------------|------------------------------------------|---------------|----------|
| Laskutustiedot (tä                          | iytä laskun toimitustavan mukaisesti)    |               |          |
| Laskutussähköpo                             | stiosoite oiva.oivallinen@mtk.fi         |               |          |
|                                             |                                          |               |          |
|                                             |                                          |               |          |
| Jos haluat e-lasku<br>JÄSENMAKSUT           | n, tee sopimus verkkopankissasi. Hae las | skuttaja: MTK | /Mhy     |
| Jos haluat e-lasku<br>JÄSENMAKSUT<br>Laskun | n, tee sopimus verkkopankissasi. Hae las | skuttaja: MTK | /Mhy     |

## Omien tietojen muuttaminen

Voit vaihtaa haluamasi sähköpostiosoitteen laskutusta varten ylös aukeavaan kenttään

Tehtyäsi haluamasi muutokset esim. laskutustavan osalta, vahvista valinnat painamalla "Tallenna"

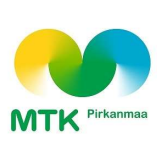